## 書類の転送機能

受信した書類は他の決裁権限者に転送することが可能です。

例えば、書類を受信したが自分に決裁権限がない場合、社内の決裁権限者に転送、 適切な権限者が同意することで、法的な有効性を担保することができます。

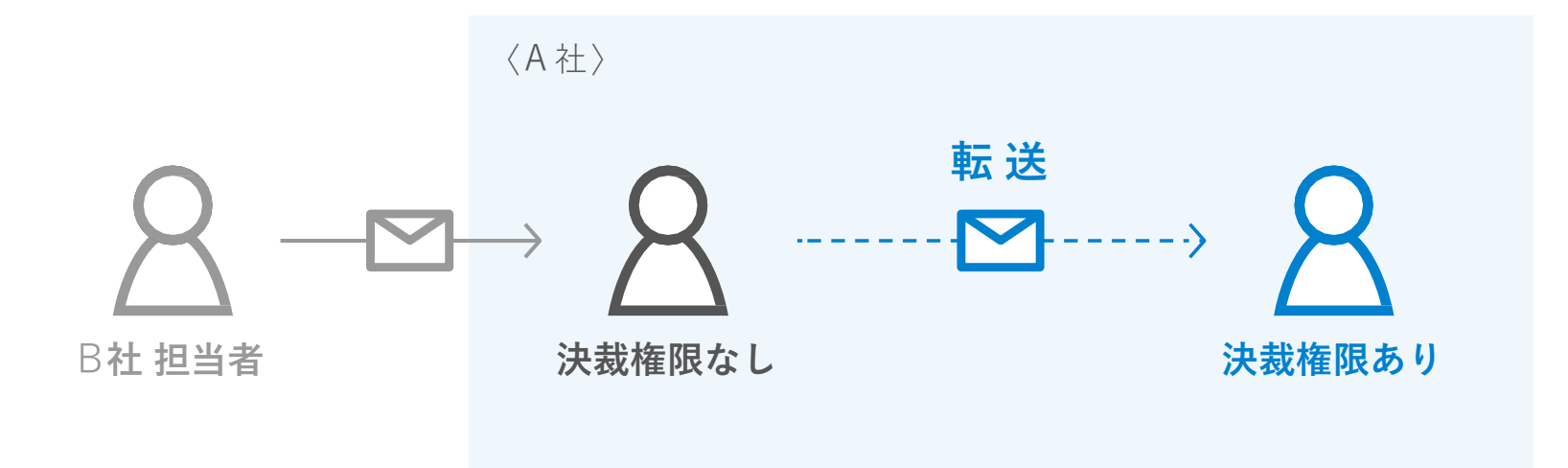

- CLOUDSIGN この書類を転送する 〇 同意せず却下する 書類内容の確認 この書類の関係者 クリックして次へ進む ✓ クラウド太郎 秘密保持契約書.pdf クラウド花子 Φ ダウンロード 1/3 < > あなたの入力項目 0/3 各入力項目をクリックするとそのページへ移 動することができます。 秘密保持契約書 秘密保持契約書.pdf 各当事者は、甲乙間において取引を行う又は取引を検討する目的(以下、「本件目的」という。)として、甲又 は乙が相手方に開示する秘密情報の取扱いについて、以下のとおりの秘密保持契約(以下「本契約」という。) を締結する。 フリーテキスト P1 > 押印 P1 > 港区六本木 住所 D1 .
- 1. 契約書のURLにアクセスした後、右上の転送機能をクリックします。

2. 転送先の宛先・メッセージ(任意)を追加します。

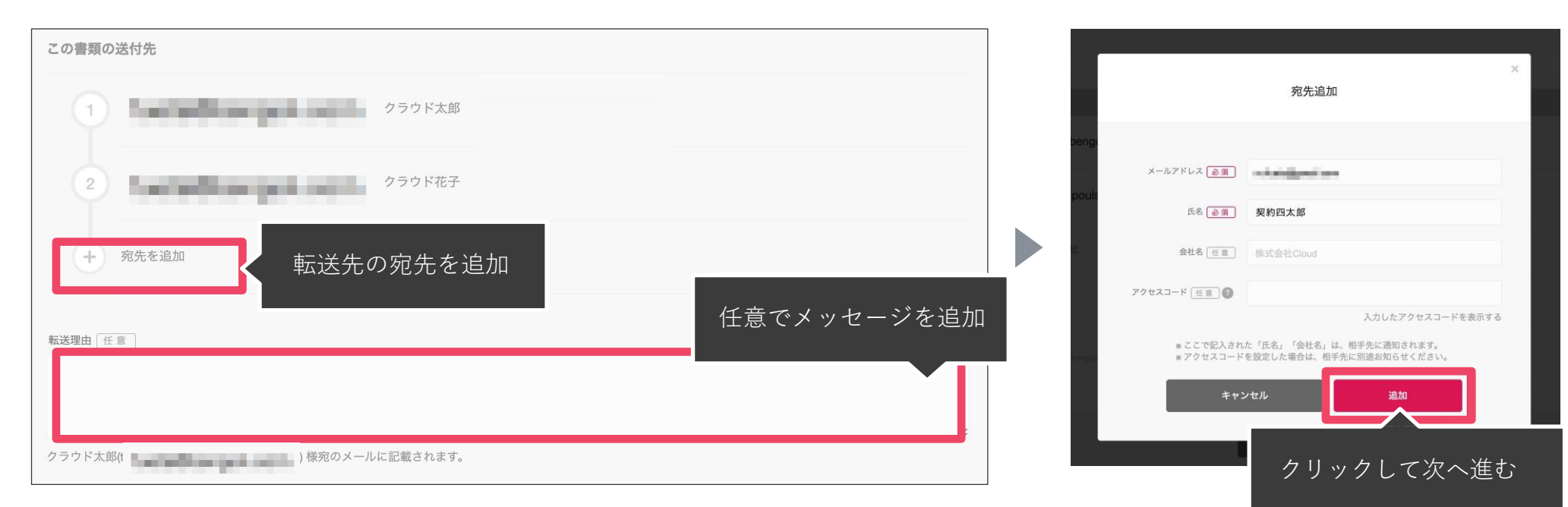

3. 宛先追加完了後、転送するボタンをクリックして転送完了です。

| 書類の転送              |                             |
|--------------------|-----------------------------|
| 「契約四太郎」 を宛先に追加しました |                             |
|                    | この書類の送付先                    |
|                    | 1 クラウド太郎 株式会社クラウドサイン        |
|                    | 2 クラウド花子                    |
|                    | 3 転送 契約四太郎 契約四太郎 2 本 編集する 自 |
|                    | 転送理由 任意                     |
|                    | クラウド大郎の「人」                  |
|                    |                             |
|                    | キャンセル 転送する く クリックして次へ進む     |

転送先にクラウドサインからメールが届きます。

転送先の方が同意ボタンをクリックすると契約締結となり、電子署名が処理されたPDFが当事者のメールに添付され届きます。

転送機能(スマートフォン)

1. 契約書のURLにアクセスした後、左下のアイコンをク リックした後「書類を転送する」をクリックします。 2. 転送先の情報を入力し、「同意して転送完了」ボタン をクリックし、転送完了です。

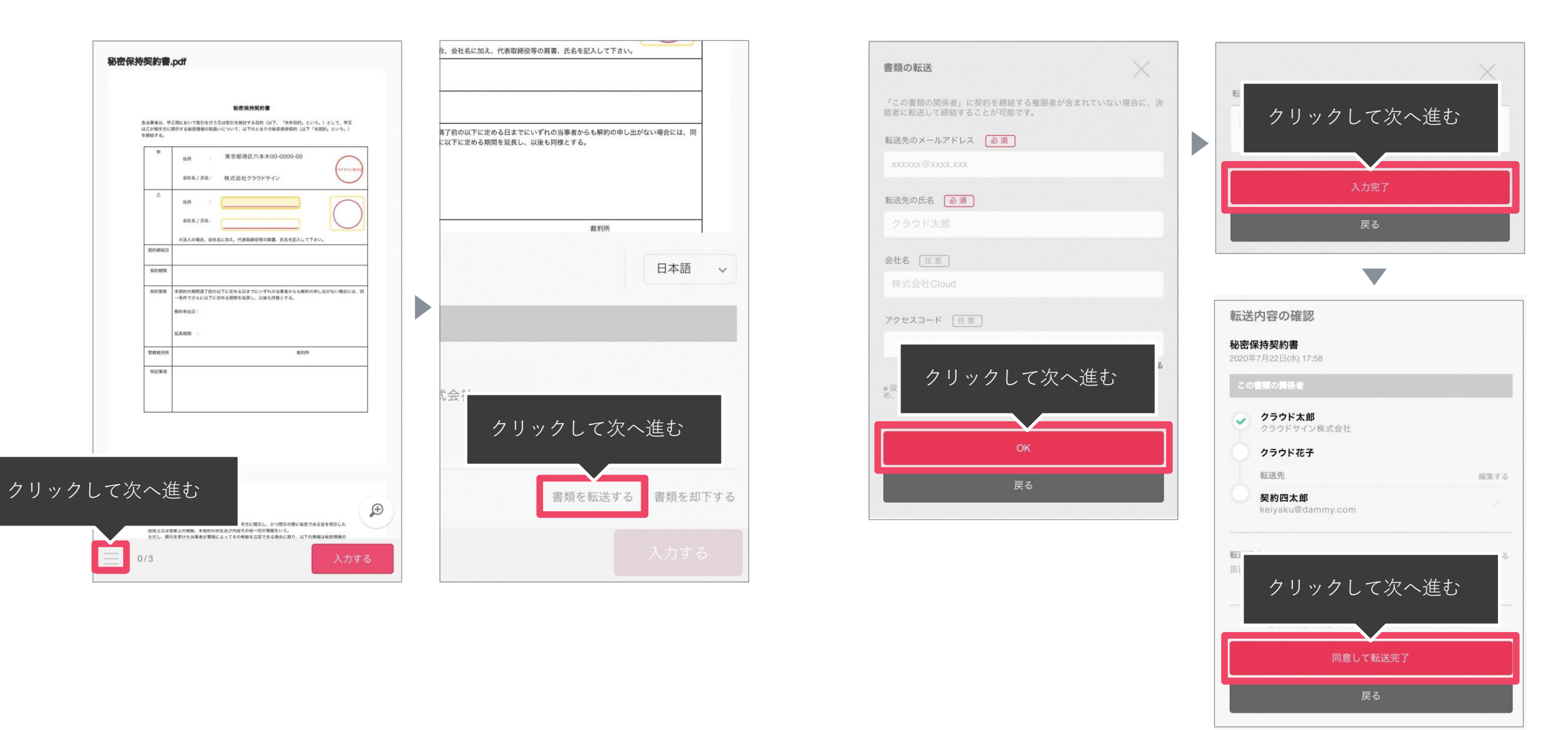

転送先にクラウドサインからメールが届きます。

転送先の方が同意ボタンをクリックすると契約締結となり、電子署名が処理されたPDFが当事者のメールに添付され届きます。